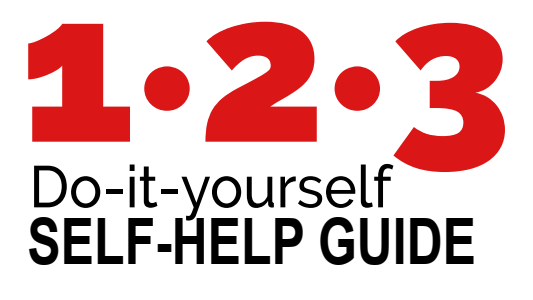

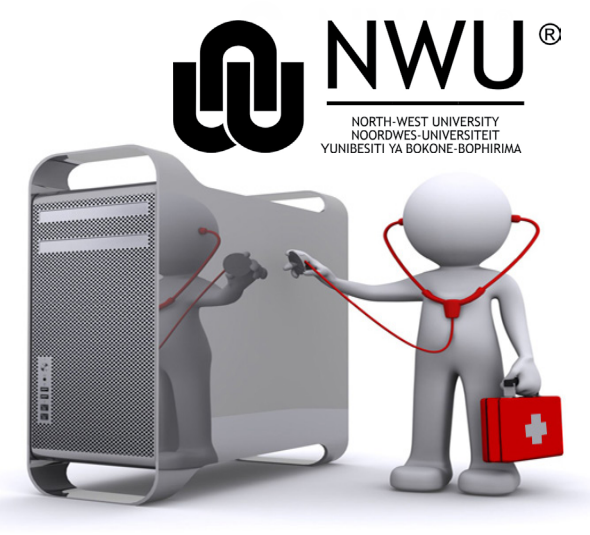

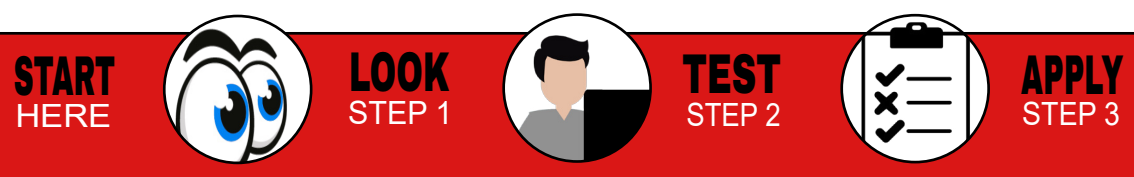

| <b>COMPUTER</b><br><b>LOGIN</b><br>2 Options for Win 10                                                                                                    | Login Method 2                                                                                         | TAKE NOTE                                                                                                    |
|----------------------------------------------------------------------------------------------------|----------------------------------------------------------------------------------------------------|----------------------------------------------------------------------------------------------------|
| Login Method 1<br>Please use your NWU<br>credentials, e.g. (NWU<br>number and password).<br>NOTE: THE MC40ES LOGO.<br>IIIIIIIIIIIIIIIIIIIIIIIIIIIIIIIIIIII | To be used when the net-<br>work is unavailable or<br>you are off-campus.<br>NOTE: THE CHANGE IN ICON. | Your password will change<br>once every 90 days. First<br>login online and then your<br>old password will be asked<br>to sync both online and<br>offline passwords.<br>NOTE: BOTH THE CHANGE OF ICON<br>AND THE TICK BOX REQUEST-<br>ING TO SYNC YOUR CREDEN-<br>TIALS LOCALLY |
| Visit our ITHOME nage: http://                                                                                                    | cervices nwu ac za/ithome                                                                              |                                                                                                    |

TEST STEP 2

**APPLY** STEP 3

#### visit our finome page. http://services.nwu.ac.za/ithome

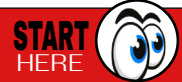

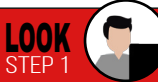

### **NWU** Password

You may change your NWU password via the IThome page (see picture below)

#### **IT Service Catalogue**

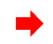

TIP:

#### Change your NWU password

Please do not use GroupWise or Novell to change your password, only the online method of changing pass-

words is supported.

You have to adhere to all the rules, to view them please follow the link https://password.nwu.ac.za

password format: Abcdef@1

TIP: USE OF PHRASES Recommended

Password Change / Wagwoord Verandering

 Please read the section below for more information regarding the use of this website.

 Sien asseblief die paragraaf onderaan vir meer inligting rakende die gebruik van hierdie webwerf.

 NWU Number / NWU Nommer

 Old Password / Ou Wagwoord

 New Password / Nuwe Wagwoord

 Confirm Password / Bevestig Wagwoord

#### Verander / Change

Fill in your University Number and old password and then fill in your new password twice. Vul jou Universiteitsnommer en ou wagwoord in. Vul dan jou nuwe wagwoord in en herhaal die wagwoord.

#### **Password Rules**

Please ensure that all the fields are completed (see picture below).

The NWU network password policy has been changed. All new staff and students use the following format:

#### idnumber@Nwu or passportnumber@Nwu

- Your password will be the same in all systems.
- The last 3 passwords cannot be used again.
- The minimum length of the password is 8 characters.

# Full list available at: https://password.nwu.ac.za

STEP 3

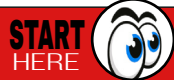

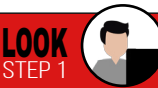

#### NAC How to connect

Please open the browser and browse to any website (e.g. www.nwu.ac.za) and follow on-screen prompts. Install required programs, restarting the browser session - after each step or installation.

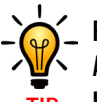

\_ RUNNING PROGRAMS AS ADMINISTRATOR IS Highly recommended. Updating necessary anti-malware program, by either clicking the program update button or running the file provided by the remediation process.

|                                                                                                | TIP: HIGHLY RECOMMENDED.                                           | Virus and Spyware definitions are out of date.                                  |
|------------------------------------------------------------------------------------------------|--------------------------------------------------------------------|---------------------------------------------------------------------------------|
| Network Access Control                                                                         | Login - Bradford Persistant Agent                                  | Real-time protection:     On     Virus and Spyware definitions:     Out of date |
| cess                                                                                           | <b>:N</b>                                                          | Update                                                                          |
| d re-open your browser. Enter your North-West University Number and Password University Number | North West University User Information Enter username and password | Your pc is being monitored and protected.                                       |
| Contra                                                                                         | User Name Password                                                 | Real-time protection:     On     Virus and Spyware definitions:     Up to date  |

#### Visit our ITHOME page: http://services.nwu.ac.za/ithome

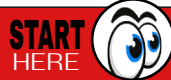

NWU Network A

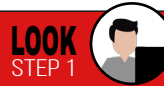

### WIFI nwu-guest vs. NWUWIFI

nwu-guest is strictly for use by visitors without a NWU number.

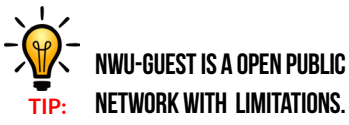

# Select NWUWIFI STEP 2 **Enter NWU** credentials STEP 3 Select OK and then select CONNECT STEP 4 Open browser and follow steps Enter your user name and password User name

STEP 1

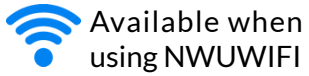

- Groupwise
- Network print
- Internet
- Network/Shared drives
- VSS
- NWU Templates

Available when using nwu-guest

Limited Internet

#### Visit our ITHOME page: http://services.nwu.ac.za/ithome

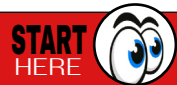

38-HP M102 LaserJet

NWUWIF

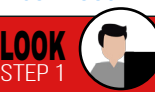

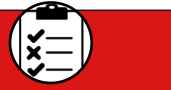

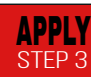

| SE  | RV  | ICE |
|-----|-----|-----|
| Cat | alo | gue |

| Catalogue                                                                                                    | available for download                                                                                                    | ad thorisation for network                                                                                                    |  |
|----------------------------------------------------------------------------------------------------|----------------------------------------------------------------------------------------------------|----------------------------------------------------------------------------------------------------|--|
| The service catalogue<br>(SC) is a list of all the ser-<br>vices we offer and avail-<br>able software. Visit our<br>SC from our IT homepage. | and installation on NWU<br>devices, e.g.: SPSS, SAS,<br>and Statistica.<br>TO SEE WHAT IS<br>AVAILABLE FOR PRI-<br>VATE USE, PLEASE<br>REFER TO INDIVIDUAL<br>SOFTWARE PAGES | use, credential manage-<br>ment or access control,<br>e.g:<br>• Student to staff changes<br>• International students<br>• Postgrad advanced users.<br>DIY SERVICES |  |
| QUICK LINKS                                                                                                    | STAFF                                                                                                    | Guest Registration<br>• Register a guest                                                                                                    |  |
| Service Catalogue<br>IT Projects<br>Password Management                                                                                      | Connect@NWU<br>Software Downloads ←<br>Computer rooms at:                                                                                                    | http://diyservices.nwu.ac.za/apps                                                                                                    |  |

All licenced software are

Any users requiring au-

APPLY

STEP 3

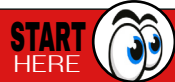

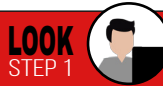

#### VIDEO Conferencing

# 1. VIDYO

Vidyo works on mobile devices, laptops and video conferencing rooms. https://nwu-vc.tenet.ac.za/

## 2. ADOBE CONNECT http://connect.nwu.ac.za

#### IMPORTANT

Log a ticket at least 2 days in advance for onsite assistance. Test connection and equipment timeously before meeting.

#### eresearch

The eResearch Initiative aligns research enablers and researchers across all disciplines to embrace the power of the digital world. Visit us: http://www.nwu.ac.za/ eresearch

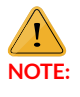

ADOBE CONNECT RELIES ON FLASH PLAYER AND OUT-DATED BROWSERS.

Vidyo<sup>®</sup>

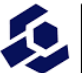

CARPENTRIES

APPLY STFP 3

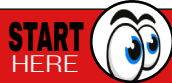

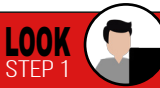

# **TELEPHONY** and Messaging

All requests need to be accompanied by a <u>completed</u> application form.

Find the form at: http://services.nwu.ac.za/it/sc/telephony-service-class-pick-group

Information on how to complete this form

Telephone instruments may be purchased and are analogue, digital or IP phones. IP and digital phones, have quick-dial and caller-ID functions.

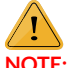

#### CONTACT SERVICE DESK For availability.

#### BULK SMS Amicell procedure

Requesting for the BULK-SMS serviceby following the procedure at: http:// services.nwu.ac.za/it-service-catalogue/bulk-sms

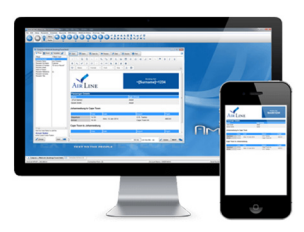

#### Service

- Change Service Class and Pickgroups Instrument and Cables:
- Analogue
- Digital

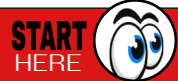

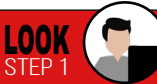

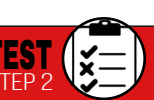

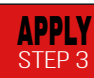

#### EMAIL

#### Default mailbox size is 1Gb. Log in with NWU credentials. GroupWise online servers:

- ngwnameserver.nwu.ac.za
- ngwnameserver2.nwu.ac.za
- Port : 1677

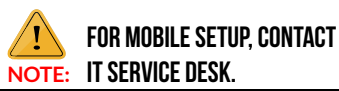

Archive handling: We advise users to create archive directories by year and keep only the most relevant archive on a network drive.

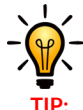

DO NOT CREATE ONE HUGE Archive; It will increase the risk of data Loss and corruption.

#### Support Manager Steps

#### • I NEED SOMETHING: requesting changes

- SOMETHING IS NOT WORKING: worked last time, now not anymore
- I HAVE A QUESTION: Information and How-To's

| Micro Focus GroupW                 | ise Startup                             | >   |
|------------------------------------|-----------------------------------------|-----|
| User name (Required):<br>Password: | 12345678                                |     |
| Online Address:                    | ngwnameserver.nwu.ac.za Port: 1677      |     |
| O Caching mailbox path:            | C:\Users\Zak.P21181756\AppData\Local\No | n c |
| O Remote mailbox path:             |                                         | C   |

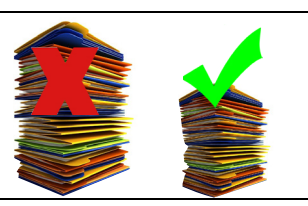

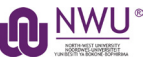

| Support Portal |  |
|----------------|--|
| Username       |  |
|                |  |
| Password       |  |
|                |  |
| Login          |  |

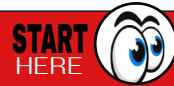

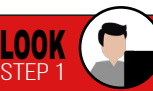

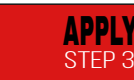

#### **TRAINING** IT Training @ NWU

Navigate to http://services.nwu.ac.za/ ithome Click the IT Training link, in the Staff section of the ITHOME site.

#### STAFF

IT-Help IT-Training IT Services and Software

START

HFRF

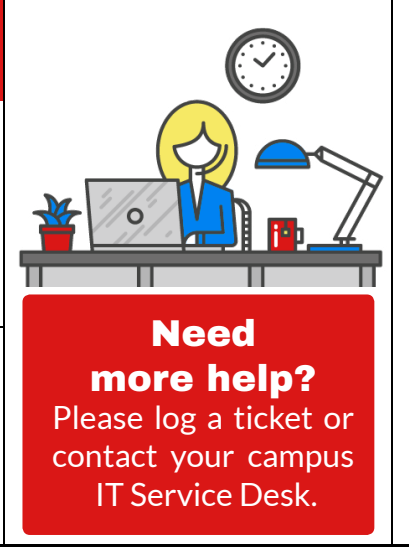

TEST

STFP 2

**Mafikeng Campus** Building A1, Room 131 (+27 18) 389 2370/1

Potchefstroom Campus Building F20, Room 111 (+27 18) 299 2700

Vaal Triangle Campus Building 8, Room 120 (+27 18) 389 2013/6 (+27 18) 389 2164

APPLY

STEP 3

Visit our ITHOME page: http://services.nwu.ac.za/ithome

LOOK

STEP 1